## テンプレート管理-テンプレート削除

## 【テンプレート管理】画面で保存されているテンプレートを削除することができます。

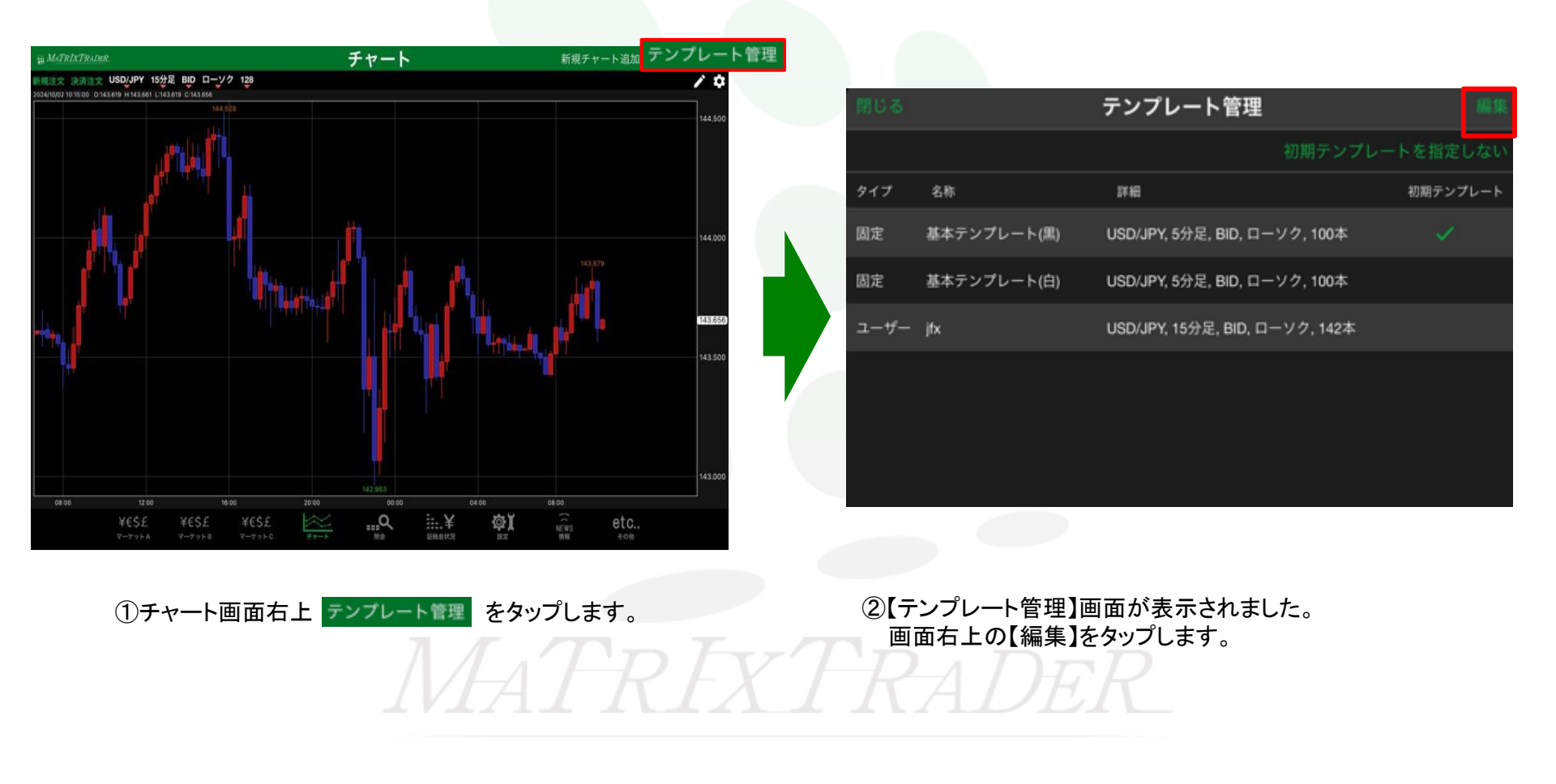

テンプレート管理-テンプレート削除

| 閉じる |             | テンプレート管理                      | 完了         |   |
|-----|-------------|-------------------------------|------------|---|
|     |             | 初期テンプ                         | プレートを指定しない |   |
| タイプ | 名称          | 詳細                            | 初期テンプレート   |   |
| 固定  | 基本テンプレート(黒) | USD/JPY, 5分足, BID, ローソク, 100本 | ×          |   |
| 固定  | 基本テンプレート(白) | USD/JPY, 5分足, BID, ローソク, 100本 |            | 4 |
| •   | ューザー jfx    | USD/JPY, 15分足, BID, ローソク,     | 14 =       |   |
|     |             |                               |            |   |
|     |             |                               |            | J |
|     |             |                               |            |   |
|     |             |                               |            |   |

| 閉じる      |             | テンプレート                | 管理             |        | 完了   |
|----------|-------------|-----------------------|----------------|--------|------|
|          |             |                       | 初期テンプレ         | ノートを指定 | きしない |
| タイプ      | 名称          | 2年4日                  |                | 初期テン   | プレート |
| 固定       | 基本テンプレート(黒) | USD/JPY, 5分足, B       | ID, ローソク, 100本 |        |      |
| 固定       | 基本テンプレート(白) | USD/JPY, 5分足, B       | ID, ローソク, 100本 |        |      |
| ザー jfx 2 |             | USD/JPY, 15分足, BID, I | コーソク, 14…      |        | 削除   |
|          |             |                       |                |        |      |
|          |             |                       |                |        |      |

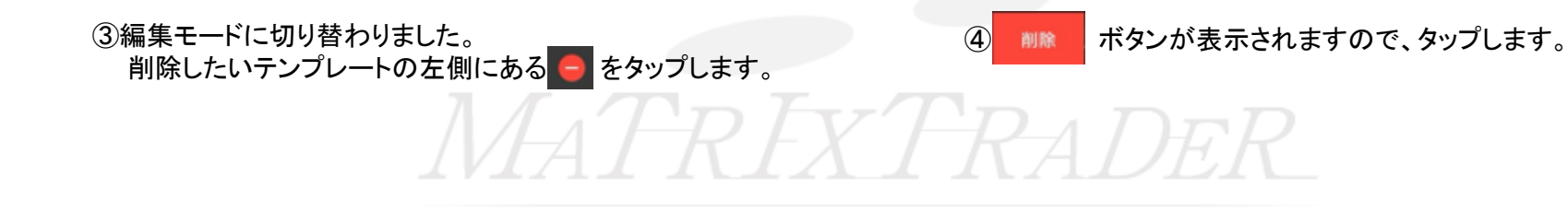

テンプレート管理-テンプレート削除

| 閉じる |             | テンプレート管理                      | 完了       |
|-----|-------------|-------------------------------|----------|
|     |             | 初期テンプレ                        | ートを指定しない |
| タイプ | 名称          | 詳細                            | 初期テンプレート |
| 固定  | 基本テンプレート(黒) | USD/JPY, 5分足, BID, ローソク, 100本 |          |
| 固定  | 基本テンプレート(白) | USD/JPY, 5分足, BID, ローソク, 100本 |          |
|     |             |                               |          |
|     |             |                               |          |
|     |             |                               |          |
|     |             |                               |          |
|     |             |                               |          |

| 閉じる |             | テンプレート管理              |          | 完了       |
|-----|-------------|-----------------------|----------|----------|
|     |             |                       | 初期テンプレー  | トを指定しない  |
| タイプ | 名称          | 詳細                    |          | 初期テンプレート |
| 固定  | 基本テンプレート(黒) | USD/JPY, 5分足, BID, 口一 | ソク, 100本 |          |
| 固定  | 基本テンプレート(白) | USD/JPY, 5分足, BID, 口一 | ソク, 100本 |          |
|     |             |                       |          |          |
|     |             |                       |          |          |
|     |             |                       |          |          |
|     |             |                       |          |          |
|     |             |                       |          |          |

⑤テンプレートが消えました。

⑥削除が完了したら、画面左上の【閉じる】をタップすると 管理画面が閉じます。

MATRIXTRADER